# SAMSUNG iostudio

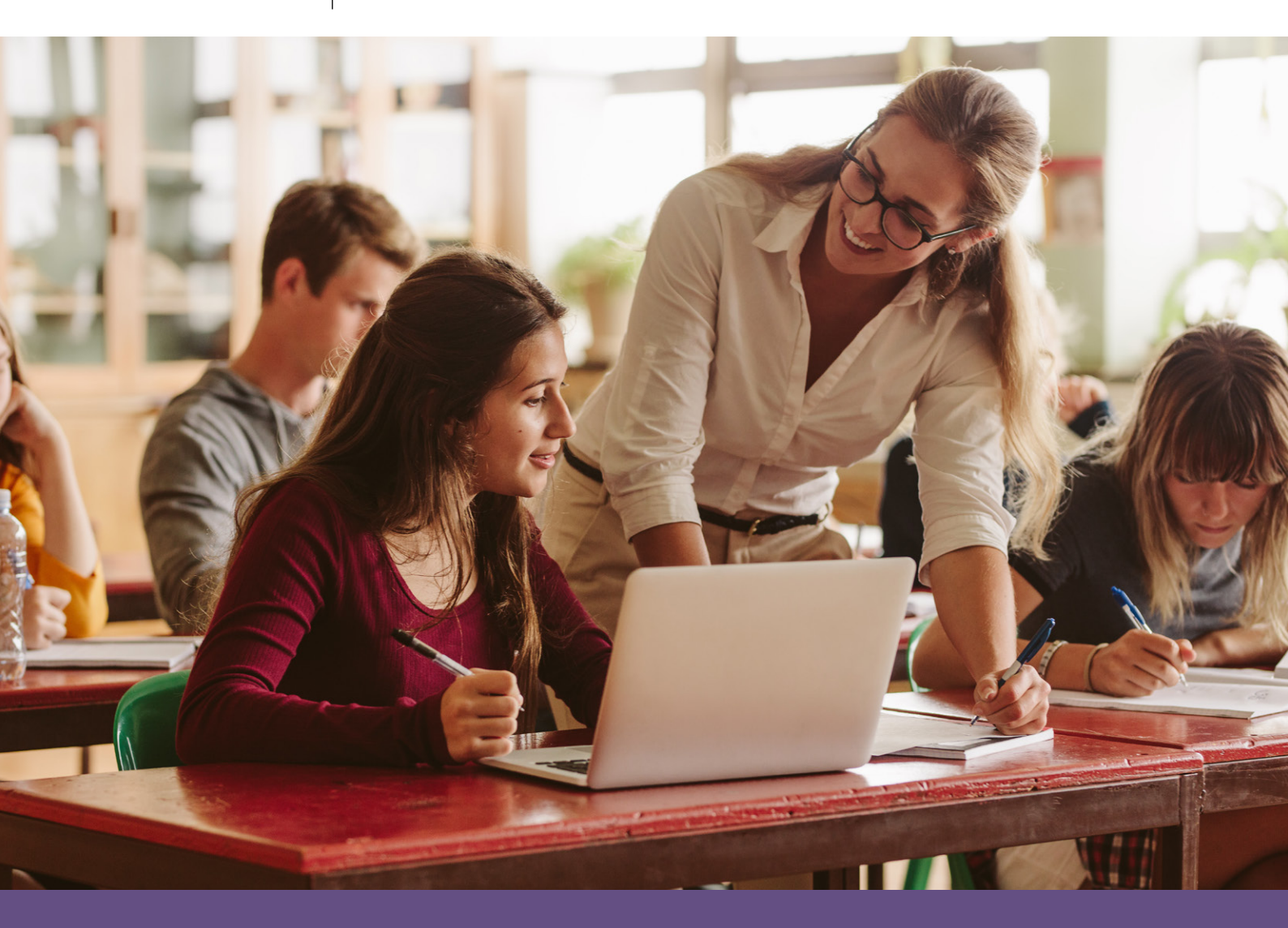

Solve for Tomorrow Soluzioni per un domani migliore

# GUIDA PER IL DOCENTE

Iscrivi la tua classe all'iniziativa Progettare

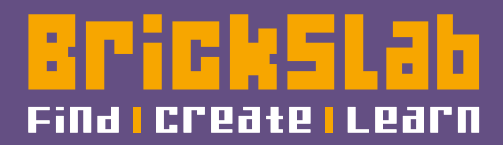

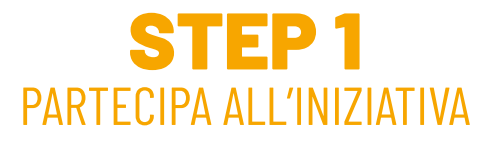

Vai alla pagina di registrazione
<u>https://www.brickslab.it/app/registration/type?project=samsung</u>
e seleziona la voce "**Sono un docente**"

| Bricks Lab |                                                                                                    | Torna al sito |
|------------|----------------------------------------------------------------------------------------------------|---------------|
|            | Samsung "Solve for Tomorrow"                                                                         |               |
|            | Per partecipare all'Iniziativa Samsung "Solve for Tomorrow" soloziona<br>una delle seguenti opzioni. |               |
|            | 🚺 Sono un docente 😡 Sono uno studente                                                                |               |
|            |                                                                                                    |               |
|            |                                                                                                    |               |

### **STEP 2** ISCRIVI LA TUA CLASSE

Segui le istruzioni per la registrazione e **inserisci i dati richiesti**: Inserisci il **Codice meccanografico** della scuola, o la **P. IVA** nel caso di scuola paritaria, e seleziona il pulsante "Registrati".

| Samsung '<br>sour              | "Solve for Tomorrow"<br>ZIONI PER UN DOMANI MIGLIORE                    |  |
|--------------------------------|-------------------------------------------------------------------------|--|
| Inserisci qui la tua Par       | t. IVA (PI) o Cod. Meccanografico (CM) con il quale ti vuoi registrare. |  |
| PI/GM I Insensci Part. IVA / C | Cod. Meccanografico                                                     |  |
| .⊣ Torna indietro              |                                                                         |  |

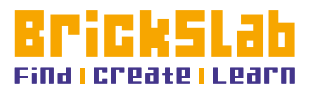

www.brickslab.it

# Inserisci i **dati della scuola**, i tuoi dati **personali** e seleziona il pulsante "Avanti".

|                              |                         | Samsung "Solve for Tomorrow" |  |
|------------------------------|-------------------------|------------------------------|--|
| ACCOUNT TERMINI E CONDIZIONI |                         |                              |  |
| Informazioni generali        |                         |                              |  |
|                              | Dati Scuola<br>• NOME:  |                              |  |
|                              | * PI/CMI                |                              |  |
|                              | Dati Utente<br>• NOME : | instantion nome              |  |
|                              | + COGNOME:              | Insetted exprome             |  |
|                              | * EMAIL :               | inserisci email              |  |

Accetta i **termini e le condizioni** e seleziona il pulsante "Completa la registrazione".

|                            | Samsung "Solve for Tomorrow"                                                                                                    |  |
|----------------------------|----------------------------------------------------------------------------------------------------|--|
|                            | SOLUZIONI PER UN DOMANI MIGLIORE                                                                                                    |  |
|                            |                                                                                                    |  |
| COUNT TERMINI E CONDIZIONI |                                                                                                    |  |
|                            | TERMINI E CONDIZIONI                                                                                                    |  |
|                            | Dichiaro di aver letto e compreso l'informativa per la privacy e accetto i Termini e Condizioni d'uso (TOS) di BricksLab                                                                                                    |  |
|                            | Al sensi e per gil effetti di cui agii art. 1341 e 1342 del codice civile, TUtente dichiara di accettare espressamente il contenuto delle seguenti clauxole dei 105; art. 3 Chiuxura dell'account; art. 6 - Garanzie e rappresentazioni; art. 7 - Materiali degli Utenti; art. 8 - Durata e recesso; art. 9-Limitazioni di responsabilità; art. 12 - Legge applicabile e foro competente; art. 13 - Modifiche al Termini d'Uao e alle Schede Descrittive; art. 14 - Varie. |  |
|                            | Dichlaro di aver preso visione e compreso T informativa per il trattamento dei dati personali di Samsung ed il Regolamento dell'Iniziativa, di cui accetto integralmente i termini e le condizioni.                                                                                                    |  |
|                            | A is sensi e per gli effetti di cui agli art. 1241 e 1342 del codice civile. Il Partecipante dichiara di accettare espressamente il contenuto delle<br>seguenti clauso del fingulamento : art. 8 (Obblighi e responsabilità del Partecipanti); art.9 (Limitazione di responsabilità); art.15 (Pubblicazione e<br>validità del Regulamento); art.15 (Pubblicazione e incluzione dello controvensio).                                                                        |  |
|                            | Cliccando qui, presti il tuo consenso a che BricksLab tratti i tuoi dati personali per l'invio di comunicazioni per finalità di marketing relative ai<br>prodotti, servizi e iniziative di aggiomamento e formazione di BricksLab anche in collaborazione con i propri partner.                                                                                                    |  |
|                            | COMPLETA LA REGISTRAZIONE                                                                                                    |  |
|                            |                                                                                                    |  |

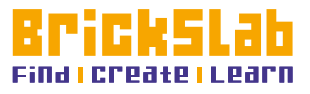

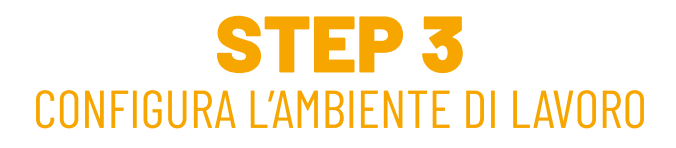

Completata la registrazione, controlla l'email e segui le indicazioni che ti abbiamo inviato per **configurare l'ambiente di lavoro**:

Collegati al sito <u>www.brickslab.it/admin</u>, inserisci le credenziali ricevute via email in fase di attivazione e clicca su "Accedi".

| Email         |                          |
|---------------|--------------------------|
| mario.rossi@e | mail.it                  |
| Password      |                          |
|               |                          |
| ✓ Ricordami   | Password dimenticat      |
|               | Accedi                   |
|               | Nuovo utente? Registrati |

Dalla sezione "Utenti" puoi aggiungere, modificare, rimuovere gli utenti (docenti e studenti).

Questa operazione può essere effettuata singolarmente ("**Aggiungi utente**") oppure attraverso l'importazione di un file csv ("Importa utenti") il cui modello è scaricabile al seguente indirizzo: <u>https://brickslab.it/admin/assets/others/import.csv</u>

> Ogni utente inserito riceverà via email le credenziali per accedere a BricksLab all'indirizzo A<u>https://www.brickslab.it/app</u>

| Rusio Disabilitato               |
|----------------------------------|
|                                  |
| pxafmyvgmrvpm.net Docente No     |
| bumkahw@pp7rvv.com Studente No   |
| bqnvwyg@sdvrecft.com Studente No |
| uwnhgtspptrv.com Studente No     |
| s)<br>pi                         |

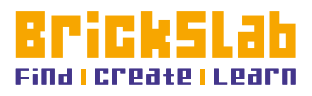

www.brickslab.it

#### Dalla sezione "**Classi**" si possono aggiungere, modificare, rimuovere le classi e **abbinare gli utenti** (docenti e studenti) precedentemente inseriti.

| Classi      |                     |                |                 | Aggiungi            |
|-------------|---------------------|----------------|-----------------|---------------------|
| Cerca       |                     |                |                 |                     |
| Nome Classe | Ultima Modifica     | Numero Docenti | Numero Studenti |                     |
| ıA          | 29/04/2021 09:48:26 | 0              | ٥               | / 141 T             |
| z B         | 29/04/2021 09:48:39 | 0              | 0               | 🖍 🚲 📋               |
| 3 C         | 29/04/2021 09:48:47 | 0              | 0               | / 241 🗎             |
|             |                     |                | Elementi per pa | igina 20 1-3 di 3 🔏 |

# **STEP 4** ACCEDI A BRICKSLAB E AI CONTENUTI DELL'INIZIATIVA

Completata la configurazione della scuola e delle classi, i docenti e gli studenti inseriti riceveranno un'email con le credenziali temporanee per **accedere a BricksLab** all'indirizzo <u>https://www.brickslab.it/app</u>

Per andare alla pagina dell'iniziativa sarà per loro sufficiente cliccare nel menù di sinistra di BricksLab la voce **SAMSUNG SFT**.

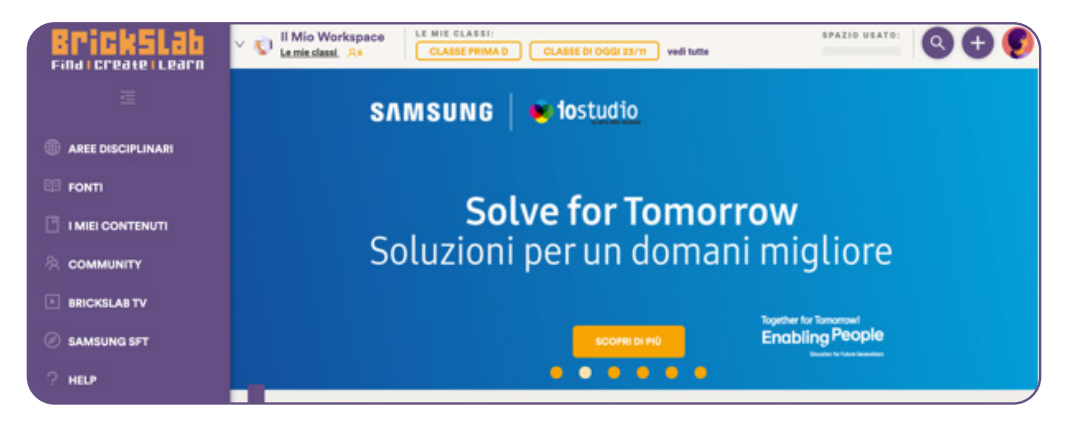

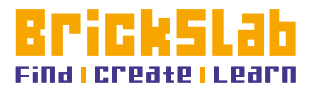

# **STEP 5** APPROVAZIONE DELLA REGISTRAZIONE PER STUDENTI MINORENNI

Attenzione! Gli studenti **minorenni**, prima di poter accedere, dovranno indicare la mail del **genitore/tutore**: gli verrà inviata dal sistema una mail con la richiesta di **approvazione della registrazione** alla piattaforma BricksLab.

Il procedimento è molto semplice: lo studente, al momento del primo login, inserisce la sua data di nascita;

| Aggiorna i tuoi dati            |  |
|---------------------------------|--|
| Accierra la tua data di cascita |  |
| * DATA DI NASCITA: 99/mm/aasa   |  |
|                                 |  |

se è minorenne gli viene chiesto di inserire l'indirizzo email a cui inviare la richiesta di conferma;

|                         | Aggio         | rna i tuoi dati            |  |
|-------------------------|---------------|----------------------------|--|
|                         |               |                            |  |
| Aggiorna la tua data di | nascita       |                            |  |
| * DATA DI NASCITA :     | 02/02/2006  📋 |                            |  |
| Dati tutore             |               |                            |  |
| * NOME :                | Nome tutore   | * COGNOME : Cognome tutore |  |
| * EMAIL :               | Email tutore  |                            |  |
|                         |               |                            |  |

al genitore/tutore arriverà un'email contenente il link per procedere con l'**accettazione dei termini e delle condizioni**; a questo punto lo studente può accedere alla piattaforma BricksLab dalla pagina <u>https://www.brickslab.it/app</u>

|            | Aggiorna i tuoi dati                |        |
|------------|-------------------------------------|--------|
|            | Aggiorna la tua data di nascita     |        |
|            | * DATA DI NASCITA : 02/02/2009      |        |
|            | Dati tutore                         |        |
|            | * NOME : Nome lutore Cognome lutore |        |
|            | * EMAIL: Email tutore               |        |
|            |                                     | AVANTI |
|            |                                     |        |
| w brickela | h it                                | 86     |

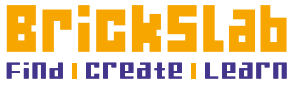

per andare alla pagina dell'iniziativa sarà per loro sufficiente cliccare nel menu di sinistra di BricksLab la voce **SAMSUNG SFT**.

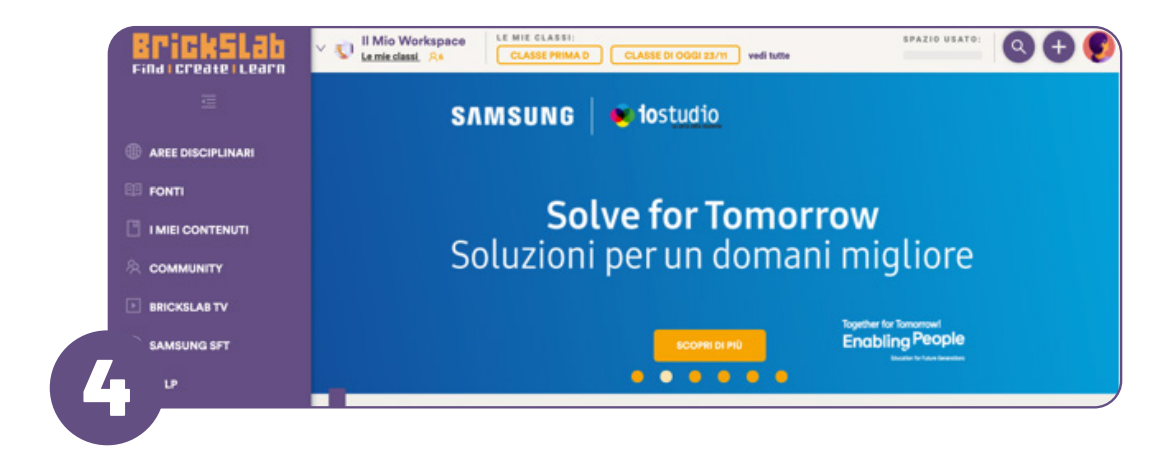

## **STEP 6** I CONTENUTI E I CORSI SAMSUNG SOLVE FOR TOMORROW

Dalla pagina **SAMSUNG SFT** è possibile accedere ai contenuti e corsi dell'iniziativa, messi a disposizione per ogni ordine di scuola:

- SEMINARE: Ettore e il labirinto del Vegotauro • CRESCERE: Crescere cittadini digitali
- PROGETTARE: Soluzioni per un domani migliore

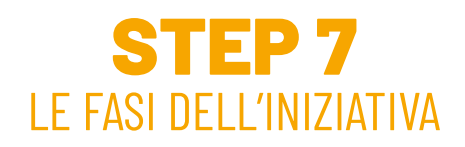

Per partecipare all'iniziativa **Progettare** i docenti dovranno creare i gruppi di lavoro e seguire le <u>fasi previste</u>

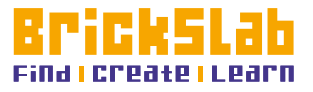

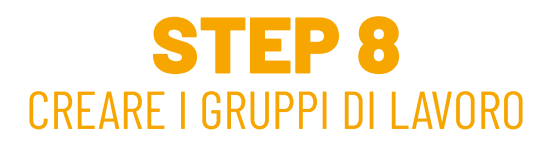

Per creare i gruppi di lavoro, i docenti dovranno andare su BricksLab all'indirizzo <u>https://www.brickslab.it/app</u> e seguire questi passaggi:

andare nella sezione di BricksLab Le mie classi accessibile dal menu in alto a sinistra e selezionare la classe.

|            | V V Nome Della Scuola Lt MIE CLASSI:<br>Lemie classi. At CLASSE                                                                                                    | SPAZIO USATO:         |
|------------|----------------------------------------------------------------------------------------------------|-----------------------|
| ≖          |                                                                                                    |                       |
| ۲          | Le mie classi                                                                                                    | 42.4                  |
| ₽ <b>₽</b> | In questa sezione puoi ritrovare e organizzare le lezioni e i materiali condivisi su BricksLab<br>classe per classe, studente per studente. A seconda del tuo ruolo e delle necessità, è qui |                       |
| C          | che potrai creare una nuova classe o un nuovo gruppo.                                                                                                    |                       |
| R          |                                                                                                    |                       |
| Þ          | TUTTE LE MIE CLASSI I MIEI STUDENTI CLASSE 1                                                                                                    |                       |
|            | 1 classi presenti                                                                                                    |                       |
|            | cerca 3                                                                                                    | CREA UNA NUOVA CLASSE |

all'interno della classe cliccare sull'icona + vicino a "Gruppi" e **creare un nuovo gruppo**.

| Classe 1<br>Progettare<br>< Torna alle tue classi | Nome Cognome<br>+ Aggiungi docente                   |
|---------------------------------------------------|------------------------------------------------------|
| Azione di gruppo V                                | AGGIUNGI STUDENTE ALLA CL                            |
| Studenti cerca Q Cronologia                       | vedi lista completa Gruppi<br>Tutti gli studenti (2) |

nella finestra che si apre selezionare **gruppo Samsung**, inserire i dati richiesti e il numero di studenti consentito in base al progetto scelto; all'interno della classe, nel menu gruppi a destra verrà visualizzato l'elenco dei gruppi e sarà possibile accedere ad ognuno di questi.

| Classe 1<br>Progettare<br>< Torne alle tue classi |            | Nome Cognome<br>+ Agglungi docente |                                                    |                                                  |                                   |
|---------------------------------------------------|------------|------------------------------------|----------------------------------------------------|--------------------------------------------------|-----------------------------------|
|                                                   |            |                                    | Crea nuovo gruppo                                  |                                                  |                                   |
|                                                   |            |                                    | Vuoi creare uno o più g<br>registrato, o BricksLab | ruppi all'interno della tua<br>negli altri casi. | classe? Scegli l'iniziativa per c |
| Azone di gruppo                                   |            |                                    | GRUPPOI                                            | Samsung                                          |                                   |
|                                                   |            |                                    | PROGETTO:                                          | Progettare                                       |                                   |
| Studenti (cerca Q)                                | Cronologia | ved lata completa                  | * NOME GRUPPO:                                     | Gruppe 1 - Classe 1                              |                                   |
| C C Studente 1 Studente 1 V :                     |            |                                    | DESCRIZIONE                                        | Descrizione                                      |                                   |
| C C Studente 2 Studente 2 V                       |            |                                    |                                                    |                                                  |                                   |
| Studente 3 Studente 3 🗸 🕴                         |            |                                    | AGGIUNGI STUDENTI                                  |                                                  | STUDENTI SELEZIONATI              |
|                                                   |            |                                    | Cerca Classe 1 Studente 1 Stu Studente 2 Stu       | dente 1 0<br>dente 2 0                           | Cercs                             |

a breve la funzionalità per caricare la scheda di adesione al progetto e l'elaborato richiesto.

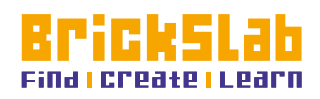

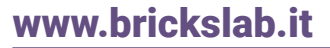